## **Instruments** (Continued) To end the setting

Select the select the select the select the select the select the menu screen, and then the display returns to the "SERVICE" menu on the main menu screen.

## MAINTENANCE

You can check the next inspection time and change the setting of next inspection.

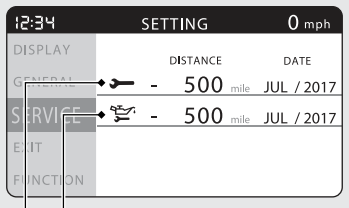

Next engine oil change Next periodic inspection

To return to the upper level hierarchy, press the  $\fbox{MODE}$  button.